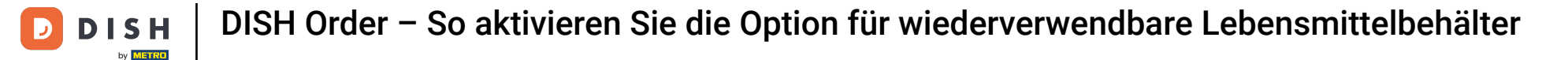

#### 😑 🔺 📌 🌾 Dashboard DASHBOARD <u>~</u> H . . RESTAURANT Total Sales Total Orders Total Delivery Orders 10 € 116.37 € 0.00 Legal Information **H** KITCHEN ۵ ~ Let SALES Total Pick-up Orders Total Lost Sales € 107.89 € 224.26 MARKETING USERS **Reports Chart** January 26, 2023 - February 24, 2023 • 🖌 DESIGN Orders Customers Reviews LOCALISATION SYSTEM

#### Klicken Sie unter RESTAURANT auf Standorte .

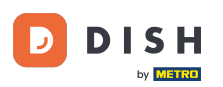

### 6 Klicken Sie auf das Stiftsymbol, um die Informationen zu Ihren Restaurantstandorten zu bearbeiten.

| 🖻 L             | ocations      |   |                |                   |            |                |               |         |      |                      | •          | *       | 0 |
|-----------------|---------------|---|----------------|-------------------|------------|----------------|---------------|---------|------|----------------------|------------|---------|---|
| 🔹 DASHI         | BOARD         |   | Telete         | Download CSV list |            |                |               |         |      |                      |            |         | T |
| 🖶 RESTA         | AURANT        | ~ | NAM            | ME                | CITY       | OFFER DELIVERY | OFFER PICK-UP | STATUS  | LINK |                      |            |         | ₽ |
| Locat           | itions        |   | Res            | taurant Jane Doe  | Düsseldorf | Enabled        | Enabled       | Enabled |      |                      |            |         |   |
| Legal           | I Information |   |                |                   |            |                |               |         |      |                      |            |         |   |
| <b>11</b> кітсн |               | < |                |                   |            |                |               |         |      |                      |            |         |   |
| SALES الط       |               | < |                |                   |            |                |               |         |      |                      |            |         |   |
| 🗠 MARK          | ETING         | < |                |                   |            |                |               |         |      |                      |            |         |   |
| LUSERS          |               | < |                |                   |            |                |               |         |      |                      |            |         |   |
| 🖌 DESIG         |               | k |                |                   |            |                |               |         |      |                      |            |         |   |
| 🖶 LOCAI         | LISATION      | < |                |                   |            |                |               |         |      |                      |            |         |   |
| ۶ TOOLS         |               | < |                |                   |            |                |               |         |      |                      |            |         |   |
| 🕫 SYSTE         | EM            | < |                |                   |            |                |               |         |      |                      |            |         |   |
| /ersion : fa4c  |               |   |                |                   |            |                |               |         |      | Privacy Settings   F | AQ   New F | eatures |   |
|                 |               |   | Items Per Page | 100 -             |            |                |               |         |      |                      |            |         | 3 |

## • Klicken Sie auf den Reiter Verpackung .

| Location Edit       | it  |                                                                                                    | = * 📌 🙆                                                                           |
|---------------------|-----|----------------------------------------------------------------------------------------------------|-----------------------------------------------------------------------------------|
| 🚳 DASHBOARD         |     | 🖬 Save & Close                                                                                                    |                                                                                   |
| 🖶 RESTAURANT        | ~   | Location Order Settings Packaging Opening Hours Payments Delivery                                                                                                    | orderdirect                                                                       |
| Locations           |     | Name of the Restaurant                                                                                                    | Slug                                                                              |
| Legal Information   |     | Restaurant Jane Doe                                                                                                    |                                                                                   |
|                     | <   |                                                                                                    | Use ONLY alpha-numeric lowercase characters and make sure it is unique GLOBALLY.  |
|                     |     | Email                                                                                                    | Telephone                                                                         |
| La SALES            |     | and the second second se | +491                                                                              |
| MARKETING           | <   | Establishment ID                                                                                                    | Logo                                                                              |
| LUSERS              | <   |                                                                                                    | e                                                                                 |
|                     |     |                                                                                                    | Select a logo for this location.                                                  |
| JESIGN              |     | Header image                                                                                                    | Webshop Status                                                                    |
| LOCALISATION        | < . | en 1997 en 1997 en 1997 en 1997 en 1997 en 1997 en 1997 en 1997 en 1997 en 1997 en 1997 en 1997 en 1997 en 1997                                                                                                    | Enabled                                                                           |
| F TOOLS             | ~   | Select an image for your location that is displayed in the header of your DISH Order page                                                                                                    | If your webshop is open, customers can see it and are able to place online orders |
|                     |     | Subscription Status                                                                                                    | Address 1                                                                         |
| ¢\$ SYSTEM          | < . | Inactive Active Suspended                                                                                                    | Metrostraße 1                                                                     |
| tersion : fa4db7043 |     | Reflects DISH Order subscription status                                                                                                    |                                                                                   |
|                     |     |                                                                                                    | 2                                                                                 |
|                     |     |                                                                                                    |                                                                                   |

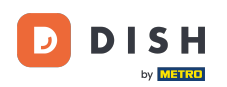

Ð

DISH Order – So aktivieren Sie die Option für wiederverwendbare Lebensmittelbehälter

Aktivieren Sie die Schaltfläche, um Ihren Kunden an der Kasse die Möglichkeit zu bieten, wiederverwendbare Lebensmittelbehälter zu verwenden.

| 8  | Location Edit     | t | ±                                                                                                    | * |   |  |  |  |
|----|-------------------|---|----------------------------------------------------------------------------------------------------|---|---|--|--|--|
| Ð  | DASHBOARD         |   | Save & Close                                                                                                    |   |   |  |  |  |
| •  | RESTAURANT        | ~ | Location Order Settings Packaging Opening Hours Payments Delivery orderdirect                                                                                                    |   |   |  |  |  |
|    | Locations         |   | Offer reusable food container                                                                                                    |   |   |  |  |  |
|    | Legal Information |   |                                                                                                    |   |   |  |  |  |
| 11 | KITCHEN           | < | This setting allows your customers to choose reusable food containers in the checkout.                                                                                                    |   |   |  |  |  |
| ш  | SALES             | < |                                                                                                    |   |   |  |  |  |
|    |                   |   | Reusable Food Container Provider Name (optional) Deposit (optional)                                                                                                    |   |   |  |  |  |
| ₩. | MARKETING         |   | Provider Nr.1 C 2,00                                                                                                    |   |   |  |  |  |
| ÷  | USERS             | < | Additional Information for your customer                                                                                                    |   |   |  |  |  |
| 1  | DESIGN            | < |                                                                                                    |   |   |  |  |  |
| ۲  | LOCALISATION      | < |                                                                                                    |   |   |  |  |  |
| ۶  | TOOLS             | < | Provide your customers with details about whether they need to add a provider token at checkout or other relevant information.                                                                                                    |   | 6 |  |  |  |
| \$ | SYSTEM            | < | All information given in this section is only used to inform customers. DISH Order does not charge or handle any deposits for reusable food containers. If you offer reusable food container, the whole process needs to be managed separately with its provider. |   |   |  |  |  |
|    |                   |   |                                                                                                    |   |   |  |  |  |
|    |                   |   | Dubunan: Pattiana I FAO I Manu Faat                                                                                                    | 6 |   |  |  |  |

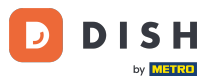

Bitte geben Sie den Namen des Anbieters f
ür Mehrwegbeh
älter sowie das Pfand ein. Hinweis: DISH Order erhebt und verwaltet kein Pfand f
ür Mehrwegbeh
älter. Der gesamte Vorgang muss mit dem Anbieter abgewickelt werden.

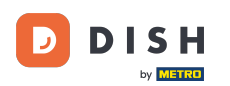

| e  | Location Ed       | lit | = * * 🖓 🖸                                                                                                    |  |  |  |  |  |  |  |
|----|-------------------|-----|----------------------------------------------------------------------------------------------------|--|--|--|--|--|--|--|
| Ð  | DASHBOARD         |     | Save & Close                                                                                                    |  |  |  |  |  |  |  |
| =  | RESTAURANT        | ~   | Location Order Settings Packaging Opening Hours Payments Delivery orderdirect                                                                                                    |  |  |  |  |  |  |  |
|    | Locations         |     | Offer reusable food container                                                                                                    |  |  |  |  |  |  |  |
| 11 | Legal Information | <   | This setting allows your customers to choose reusable food containers in the checkout.                                                                                                    |  |  |  |  |  |  |  |
| ы  | SALES             | <   | Reusable Food Container Provider Name (ontional) Deposit (ontional)                                                                                                    |  |  |  |  |  |  |  |
| ۲  | MARKETING         | <   | Provider Nr.1 C. 2,00                                                                                                    |  |  |  |  |  |  |  |
| *  | USERS             | <   | Additional Information for your customer                                                                                                    |  |  |  |  |  |  |  |
| 1  | DESIGN            | k   |                                                                                                    |  |  |  |  |  |  |  |
| ۲  | LOCALISATION      | <   |                                                                                                    |  |  |  |  |  |  |  |
| ۶  | TOOLS             | <   | Provide your customers with details about whether they need to add a provider token at checkout or other relevant information.                                                                                                    |  |  |  |  |  |  |  |
| \$ | SYSTEM            | <   | All information given in this section is only used to inform customers. DISH Order does not charge or handle any deposits for reusable food containers. If you offer reusable food container, the whole process needs to be managed separately with its provider. |  |  |  |  |  |  |  |
|    |                   |     | Difunati Cattiona LEAO I Maiu Fantura (                                                                                                    |  |  |  |  |  |  |  |

# Speichern Sie jetzt Ihre Änderungen.

D

| 8      | Location Ed  | it | = * * ···                                                                                                    |  |  |  |  |  |  |
|--------|--------------|----|----------------------------------------------------------------------------------------------------|--|--|--|--|--|--|
| Ð      | DASHBOARD    |    | Save & Close                                                                                                    |  |  |  |  |  |  |
| =      | RESTAURANT   | ~  | Location Order Settings Packaging Opening Hours Payments Delivery orderdirect                                                                                                    |  |  |  |  |  |  |
|        | Locations    |    | Offer reusable food container                                                                                                    |  |  |  |  |  |  |
| 11     | KITCHEN      | <  | This setting allows your customers to choose reusable food containers in the checkout.                                                                                                    |  |  |  |  |  |  |
| ш      | SALES        | <  | Reusable Food Container Provider Name (optional) Deposit (optional)                                                                                                    |  |  |  |  |  |  |
| 12     | MARKETING    | <  | Provider Nr.1 C. 2,00                                                                                                    |  |  |  |  |  |  |
| ÷      | USERS        | <  | Additional Information for your customer                                                                                                    |  |  |  |  |  |  |
| 1      | DESIGN       | <  |                                                                                                    |  |  |  |  |  |  |
| 0      | LOCALISATION | <  |                                                                                                    |  |  |  |  |  |  |
| ۶      | TOOLS        | <  | Provide your customers with details about whether they need to add a provider token at checkout or other relevant information.                                                                                                    |  |  |  |  |  |  |
| \$     | SYSTEM       | <  | All information given in this section is only used to inform customers. DISH Order does not charge or handle any deposits for reusable food containers. If you offer reusable food container, the whole process needs to be managed separately with its provider. |  |  |  |  |  |  |
| ′ersio |              |    | Delunau Cattiona I FAO I Mau Fastura ?                                                                                                    |  |  |  |  |  |  |

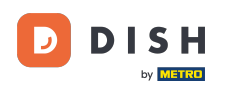

i

DISH Order – So aktivieren Sie die Option für wiederverwendbare Lebensmittelbehälter

Kunden können jetzt beim Bezahlen im Geschäft die Option "Wiederverwendbarer Lebensmittelbehälter " auswählen.

| Restaurant Jane Doe                                                                                                    |                |            | View Menu Login Register                                                                       | English 🗘 |
|----------------------------------------------------------------------------------------------------|----------------|------------|------------------------------------------------------------------------------------------------|-----------|
| Your order settings <ul> <li>Pick-up</li> </ul>                                                                                                | Edit Yo        | Your Order |                                                                                                |           |
| As soon as possible (30 min)                                                                                                    |                |            | <ul> <li>Spaghetti Bolognese</li> <li>Peperoni (€ 1.99)</li> <li>Sweetcorn (€ 1.99)</li> </ul> | € 15.48   |
| First Name                                                                                                    | Last Name      |            | - Spaghetti Carbonara                                                                          | €8.99     |
| Jane                                                                                                    | Telephone      |            | Enter coupon code                                                                              | *         |
| j.doe@web.com                                                                                                    | +49 • 12345667 |            | Sub Total:                                                                                     | € 24.47   |
| Packaging                                                                                                    |                | Or         | Order Total:                                                                                   | € 24.47   |
| ✓ Use Reusable Food Container by Provider Nr.1<br>This option requires a deposit of € 200 per container that is charged s<br>delivery/pick up. | ieparately on  |            | Confirm                                                                                        |           |
| Payment Method                                                                                                    |                |            |                                                                                                |           |
| Card payment in the restaurant                                                                                                    |                |            |                                                                                                |           |
| Cash payment                                                                                                    |                |            |                                                                                                |           |
| O PayPal                                                                                                    |                |            |                                                                                                |           |
| Add Comments                                                                                                    |                |            |                                                                                                |           |
|                                                                                                    |                |            |                                                                                                |           |

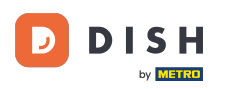

Diese Informationen sind auch am DISH-Bestellterminal verfügbar.

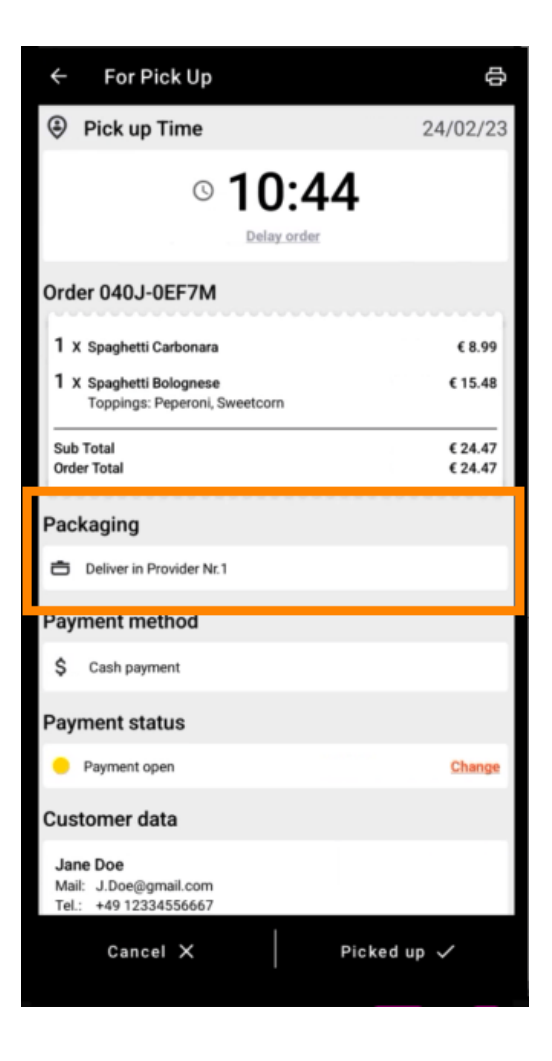

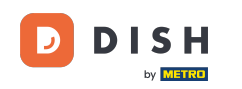

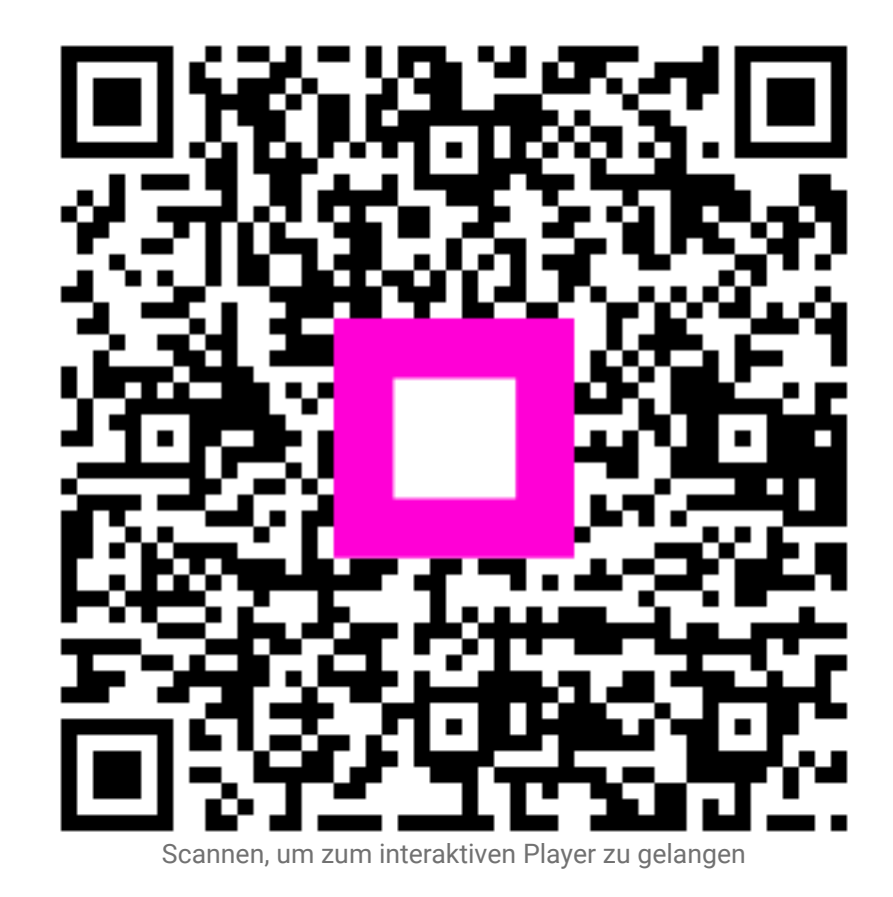